# How to Use Gravitee Gateway

### 0. API Example Preparation

This example is implemented by using python and flask to run a GET method with RESTful API.

1. Install environment and Flask

```
pip install virtualenv
mkdir todo-api
cd todo-api
virtualenv flask
flask/bin/pip install flask
```

#### 2. Download app.py and run:

```
chmod a+x app.py
./app.py
* Serving Flask app "app" (lazy loading)
* Environment: production
WARNING: This is a development server. Do not use it in a production deployment.
Use a production WSGI server instead.
* Debug mode: on
* Running on http://0.0.0.0:5000/ (Press CTRL+C to quit)
* Restarting with stat
* Debugger is active!
* Debugger PIN: 124-718-248
```

3. run curl in another terminal to make sure the API is working

```
curl http://172.22.147.111:5000/todo/api/v1.0/tasks
{
"tasks": [
{
"description": "Milk, Cheese, Pizza, Fruit, Tylenol",
"done": false,
"id": 1,
"title": "Buy groceries"
},
{
"description": "Need to find a good Python tutorial on the web",
"done": false,
"id": 2,
"title": "Learn Python"
}
]
}
```

#### 1. Publisher: Create and Publish API

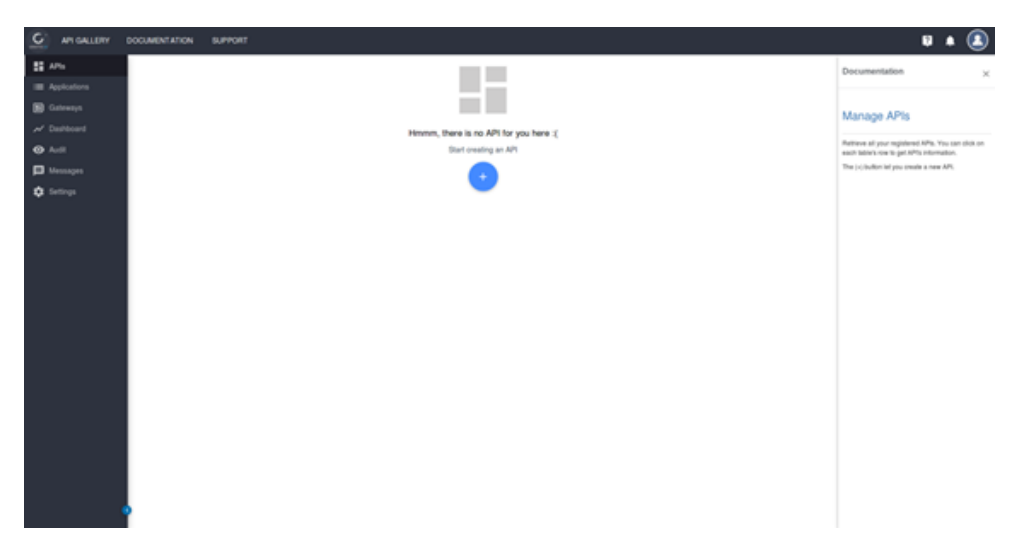

Click APIs and then click the blue "+" button

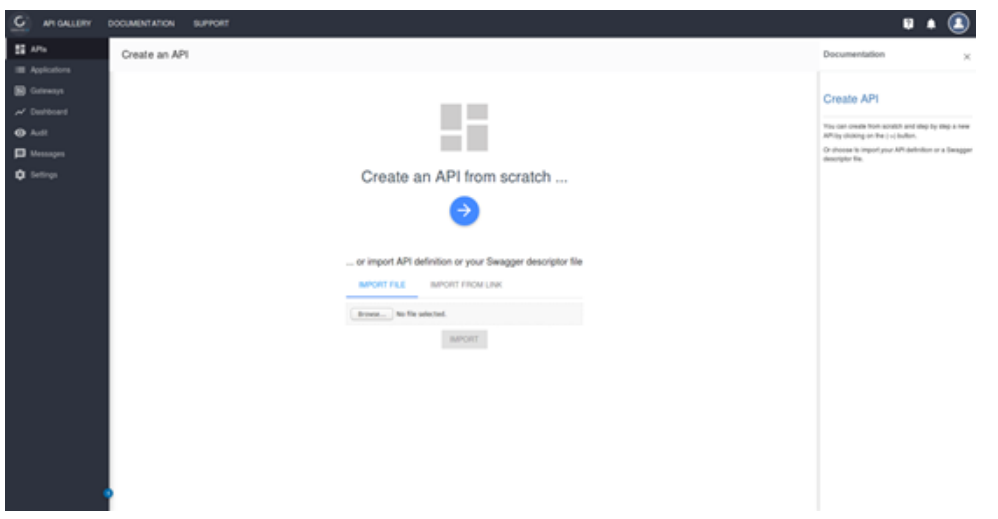

Click the blue button

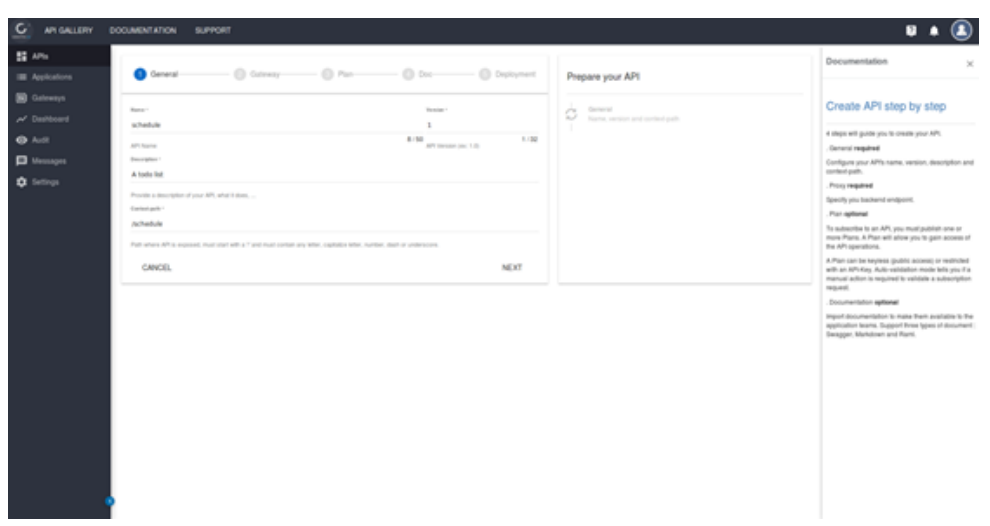

Input API Name, version, description and the API path after Publish this API. Then, press "NEXT"

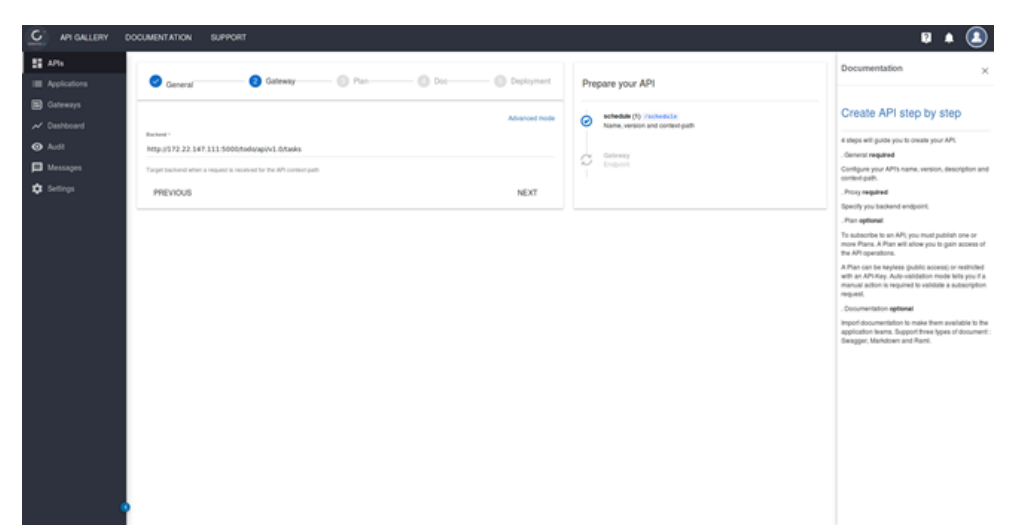

Input the original backend API path, and then press "NEXT"

| kators        | General Gateway S Pan Doc O                                   | Deployment Prepare your API                              | Documentation ×                                                                                                    |
|---------------|---------------------------------------------------------------|----------------------------------------------------------|----------------------------------------------------------------------------------------------------|
| ways<br>board | Name 1 Benefity Spin 1                                        | Schedule (1) /schedule<br>Name, version and control-path | Create API step by step                                                                                                    |
|               | No fute-Limit Assed API-Kay + D Auto value                    | ate subscripton                                          | 4 sleps will guide you to oneale your APS.                                                                                                    |
|               | Pan Name 24/14                                                | MIp://72.22.147.111/5000/todo/upi/v1.0/taoks             | . Operate a required                                                                                                    |
| 10.015        | Description ' Nos Rate Limit, But Naved API Key               | Endpoint                                                 | Configure your API's name, version, description and<br>context path.                                                                                                    |
| ngs           |                                                               | Ce Pas                                                   | . Proxy required                                                                                                    |
|               |                                                               | Name, security type and validation mode                  | Specify you backend endpoint.                                                                                                    |
|               | Characteristics                                               |                                                          | . Plan optional                                                                                                    |
|               |                                                               |                                                          | To subsorble to an APL, you must publish one or<br>more Plans. A Plan will allow you to gain access of<br>the API operations.                                                  |
|               | Rate limit Quota                                              |                                                          | A.Ptan can be keyless (public access) or restricted<br>with an AP-Kay, Auto-validation mode tells you if a<br>manual action is required to validate a subscription<br>request. |
|               | Max requestion in the requests in Period line in the requests | · · .                                                    | . Documentation optional                                                                                                    |
|               | But a their fire of                                           |                                                          | Import documentation to make them available to the<br>application teams. Support three types of document<br>Swegger, Markdown and Rant,                                        |
|               | Path authorization                                            |                                                          |                                                                                                    |
|               |                                                               |                                                          |                                                                                                    |
|               |                                                               |                                                          |                                                                                                    |
|               |                                                               |                                                          |                                                                                                    |
|               |                                                               |                                                          |                                                                                                    |
|               |                                                               |                                                          |                                                                                                    |
|               |                                                               |                                                          |                                                                                                    |
|               |                                                               |                                                          |                                                                                                    |
|               |                                                               |                                                          |                                                                                                    |

Setup the limitation of the API and then press "NEXT"

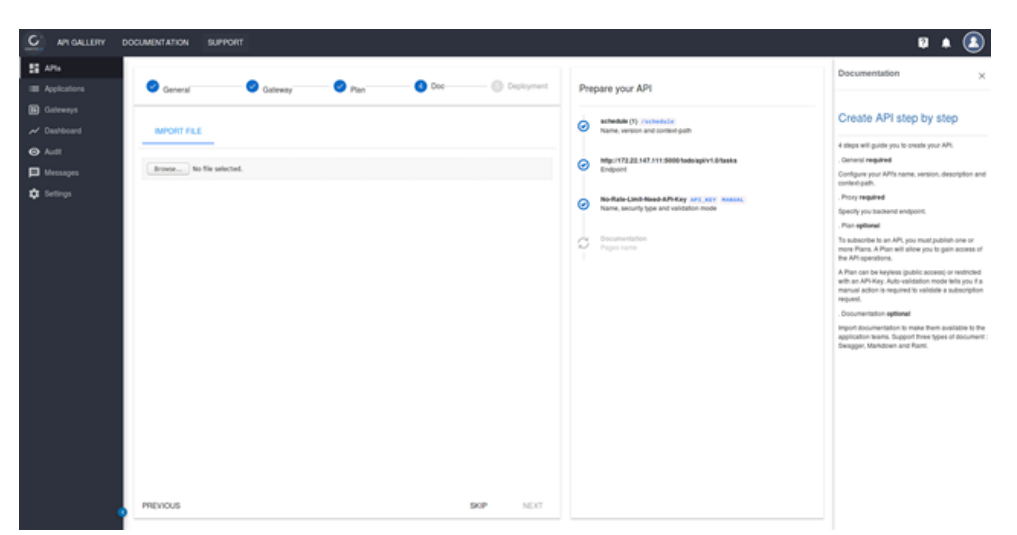

We can also fill in some description here.

| <ul> <li>And a stand of a stand of a stand</li></ul>        | GALLERY DOCUMENT | TATION SUPPORT                                                                                                    | Q A 🤇                                                                                                    |
|----------------------------------------------------------------------------------------------------|------------------|----------------------------------------------------------------------------------------------------|----------------------------------------------------------------------------------------------------|
| <ul> <li>And And And And And And And And And And</li></ul>                                                                                                    | nom 📀            | General O Gateway O Pan O Doc O Baptigment                                                                                                    | Documentation                                                                                                    |
| <ul> <li>A manufacture of a manufacture of a manufacture</li></ul>       | ays<br>ourd APL  | ,                                                                                                    | Create API step by step                                                                                                    |
| Galaxy → Galaxy → Calaxy → Ca                 | You are          | watout to create the API schedular. In version (). The API will be map to the following control path. /schedular.                                                                    | 4 steps will guide you to create your APL<br>. Contenal required                                                                                              |
| <ul> <li>Pre-general endporter at the <u>hyperspectra to a hyperspectra to a hyperspectra to hyperspectra to a hyperspectra to hyperspectra</u></li></ul> | ges Gatew        | ny /                                                                                                    | Configure your API's name, version, description a<br>context path.                                                                                            |
| Par   The signature factor factor fa                                             | Thesp            | atean indport of to 10(9/737-32-30-33). See reserved rgDvg. Artistic,                                                                                                    | . Procy required<br>Specify you backend endpoint.                                                                                                    |
| The states (apple) gives a field wave to solution to the AP, the set (gives) gives an abave the the AP has at solution at the AP has at solution at the AP has at the AP has at the AP has                | Pag              |                                                                                                    | . Plan optional                                                                                                    |
| Contraction ✓ Contraction Contraction Con                 | The Markey       |                                                                                                    | To subsorbe to an API, you must publish one or<br>more Plans. A Plan will allow you'to gain access<br>the API operations.                                     |
| We describe and provide sources and provide sources and according on AAN and provide sources and provide sources and prov                     | Docum            | mentation /                                                                                                    | A Plan can be keyless gublic access) or nethole<br>with an APs Kay, Auto-validation mode tells you it<br>manual action is required to validate a subscription |
| Condemation The control week of the provide of the provide of the                 |                  | A to documentation provided, remember to provide consumers understandable and accurate information about your MI.                                                                    | . Documentation aptional                                                                                                    |
| The can now either                                                                                                    | Confe            | maton                                                                                                    | Import documentation to make them available to the<br>application learns. Support three types of docume<br>Designer, Mankdown and Rienti,                     |
| To go Lother on AM-sortganetics, piezes sonal AM Manaparent deconnectation                                                                                                    | You car          | In now either CREATE THE API WITHOUT DEPLOYING IT withing you continue configure the API to CREATE AND START THE API to make It mendiately available for the application developers. |                                                                                                    |
|                                                                                                    |                  | To go further on API configuration, piezoe consult API Management documentation                                                                                                    |                                                                                                    |
|                                                                                                    |                  |                                                                                                    |                                                                                                    |
|                                                                                                    |                  |                                                                                                    |                                                                                                    |
|                                                                                                    |                  |                                                                                                    |                                                                                                    |
|                                                                                                    |                  |                                                                                                    |                                                                                                    |

Then, press "CREATE AND START THE API" and press "CREATE"

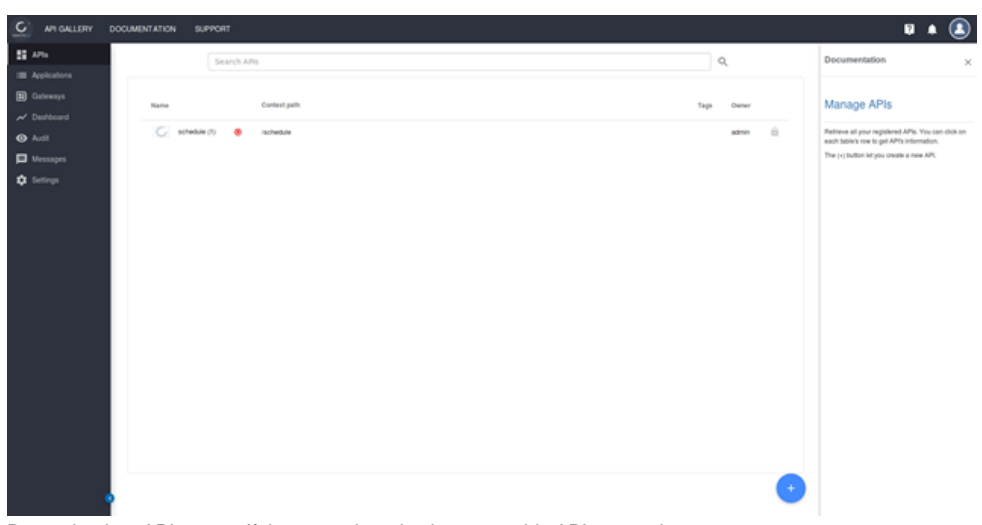

Return back to APIs page. If the status is red color, press this API to start it.

| G AN GALLERY                   | DOCUMENTATION SUPPORT |                                                                                  |                   | U 🛊 🧕                                                                                                    |
|--------------------------------|-----------------------|----------------------------------------------------------------------------------|-------------------|----------------------------------------------------------------------------------------------------|
| 55 APh                         | schedule (1)          | Details                                                                          |                   | Documentation                                                                                            |
| I Applications                 |                       | General                                                                          |                   |                                                                                                    |
| Gateways                       | GENERAL DISAL         | Reter 1                                                                          | Territor -        | API General                                                                                              |
|                                | Details               | schedule                                                                         | 1 77              |                                                                                                    |
| Aut                            | Pars                  | Descriptor -                                                                     |                   | Del general information about prov API such as its<br>name, version, picture and description. You can    |
| D Messages                     | Subscriptions         | A todo list                                                                      | Change process    | switch APt visibility to reditct access to the APt.<br>Portal section let you add some tablets and views |
| C Settings                     | Pages                 | Owner Creatively                                                                 | Last high provide | categorice your API and make it easier to find for t<br>consumers.                                       |
|                                | Metadata              | admin 2 minutes ago                                                              | a few seconds ago | AMPORTBUILDER will load and replace API data for<br>the interaction API defaultion                       |
|                                | USER AND GROUP ACCESS | Laters                                                                           |                   | EXPORTISIon will expert your APLas APLeeford                                                             |
| D Partiel                      | Groups                |                                                                                  |                   | por tomato-easily recease your Arritor's differe<br>environment for example.                             |
| 1 Prov                         | Transfer ownership    |                                                                                  |                   |                                                                                                    |
| B Desire                       |                       | Potstviews                                                                       |                   |                                                                                                    |
| <ul> <li>Annual and</li> </ul> |                       | SAVE RESET & EXPORT & MPORT                                                      |                   |                                                                                                    |
| C haire                        |                       | The second second second                                                         |                   |                                                                                                    |
| le nue                         |                       | Danage Zoon                                                                      |                   |                                                                                                    |
| hoticators                     |                       | Carge 2010                                                                       |                   |                                                                                                    |
| Messages                       |                       | Start the APL it will be available on all gateways (depending on sharding tags). | START THE API     |                                                                                                    |
|                                |                       | Make this API public. Everyone can see it.                                       | MAKE PUBLIC       |                                                                                                    |
|                                |                       | Deale Ins. API.                                                                  | DELETE            |                                                                                                    |
|                                |                       |                                                                                  |                   |                                                                                                    |
|                                |                       |                                                                                  |                   |                                                                                                    |
|                                |                       |                                                                                  |                   |                                                                                                    |
|                                |                       |                                                                                  |                   |                                                                                                    |

Press "START THE API"

| G API GALLERY     | DOCUMENTATION SUPPORT      |            | Ø 🔺 🚨                                                                                                    |
|-------------------|----------------------------|------------|----------------------------------------------------------------------------------------------------|
| Si APA            | Search APIs                | Q,         | Documentation ×                                                                                                    |
| Cateways          | Kame Context juth          | Taga Gener | Manage APIs                                                                                                    |
| Audt     Messages | G schedule (1) 🔘 ischedule | admin 📋    | Refrieve all your registered APIs. You can click on<br>each table's role to get APIs information.<br>The (+) button lef you oreate a new API. |
| Continues         |                            |            |                                                                                                    |
|                   |                            |            |                                                                                                    |
|                   |                            |            |                                                                                                    |
|                   |                            |            |                                                                                                    |
|                   |                            |            |                                                                                                    |
|                   |                            |            |                                                                                                    |
|                   |                            |            |                                                                                                    |
|                   |                            |            |                                                                                                    |
|                   |                            | •          |                                                                                                    |

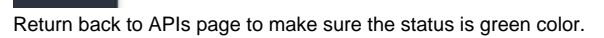

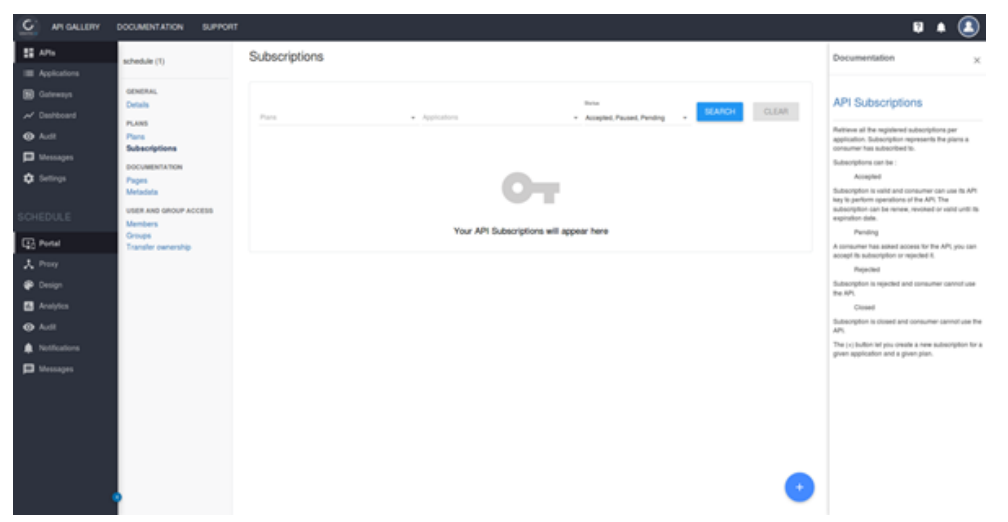

Press this API and then press "Subcriptions". Then press the "+" blue button.

| Create a subscription      |        |        |
|----------------------------|--------|--------|
| Choose an application      |        |        |
| Default application        |        | ×      |
| Select a plan              |        |        |
| No-Rate-Limit-Need-API-Key |        |        |
|                            | CANCEL | CREATE |

Input the application Name and select a plan then press "CREATE".

## 2. Consumer:Subscribe API

| C API GALLERY                                                                                                    | DOCUMENTATION SUPPORT                                 |               |                               |            |                |                   |       |        | ¥ 🔺 🔕                                                                                                    |
|----------------------------------------------------------------------------------------------------|-------------------------------------------------------|---------------|-------------------------------|------------|----------------|-------------------|-------|--------|----------------------------------------------------------------------------------------------------|
| E APla                                                                                                    | schedule (1)                                          | Subscriptions |                               |            |                |                   |       |        | Documentation ×                                                                                                    |
| Gateways     Cashboard     Audt                                                                                                    | OENERAL<br>Details<br>PLANS<br>Plans<br>Subscriptions | Pes           | <ul> <li>Applicate</li> </ul> | na         | - Accepted, Pa | used, Pending 🔹 🧧 | EARCH | CLEAR  | API Subscriptions<br>Aptieve all the registered subscriptions per<br>application. Subscription represent the plane a<br>communer has subscripted to                                                                                                    |
| C Settings                                                                                                    | DOCUMENTATION<br>Pages                                | Pan           | Application                   | Created at | Processed all  | Start at          | Endat | Status | Subscriptions can be :<br>Accepted                                                                                                    |
| SCHEDULE                                                                                                    | Metadata<br>USER AND GROUP ACCESS<br>Members          |               | Constant approximately        |            | 1 -            | 10 +              | 1.141 | < >    | beyes provide an and some service and set and a set of the APT, the<br>subscription can be renew, revoked or valid until its<br>expiration date.                                                                                                    |
| Q:     Annal       X:     Proxy       @:     Oreap       @:     Andrés       @:     Andrés       @:     Notifications       D:     Mensages | Union<br>Transfer execution                           |               |                               |            |                |                   |       | 0      | A storaum has about stored by the A/K yes can<br>accept the absorption respective 2.<br><b>Payotice</b><br>Backetytien is neglicite and a storaument cannot use<br>the A/K.<br>The (-) should not anyone a store absorption for a<br>given application and a given plane. |

Click on the Subscription item (usually the user does not have an admin privilege, you can find the API on the home page and click to subscribe to get the API-Key)

| G API GALLERY                                                                | DOCUMENTATION SUPPORT                                                                                                    |                                                                              |                                                       |                                                        |                                                                                           |                                                                                                    | 8.                                                                                                    |
|------------------------------------------------------------------------------|----------------------------------------------------------------------------------------------------|------------------------------------------------------------------------------|-------------------------------------------------------|--------------------------------------------------------|-------------------------------------------------------------------------------------------|----------------------------------------------------------------------------------------------------|----------------------------------------------------------------------------------------------------|
| E APIs                                                                       | schedule (1)                                                                                                    | Subscription and                                                             | te subscriptions                                      |                                                        |                                                                                           | Documentation                                                                                                    |                                                                                                    |
| Caleways Cabboard Audt Messages SCHEDULE                                     | GENERAL<br>Details<br>PLANS<br>Plans<br>Soboutifutions<br>Documentation<br>Propes<br>Mediatas<br>User Anto OnDour Access<br>Members | Details<br>10<br>Pian<br>Agglication<br>Bithm<br>Subscribed by<br>11 (PAUSE) | archarte 1985-4274 4924 4924 4924 4924 4924 4924 4924 | Created at<br>Processed at<br>Starting at<br>Ending at | Aug 13, 2019 (bab 46,707 AM<br>Aug 13, 2019 (bab 56,707 AM<br>Aug 13, 2019 (bab 56,402 AM | API Subscript<br>Retrest the register<br>personner the subscript<br>comment has subscript<br>acceptions and acception<br>many sector acception<br>have been accepted and acception<br>acception acception acception<br>acception acception<br>acception acception<br>acception acception<br>acception acception<br>acception acception<br>acception acception<br>acception acception<br>acception acception<br>acception acception<br>acception<br>acception<br>acception<br>acception<br>acception<br>acception<br>acception<br>acception<br>acception<br>acception<br>acception<br>acception<br>acception<br>acception<br>acception<br>acception<br>acception<br>acception<br>acception<br>acception<br>accep | ions<br>disubscription<br>respesseds the<br>dits.<br>I consumer car<br>s stiffer APS, Tr<br>sw, revoked or |
| <ul> <li>Portal</li> <li>Proxy</li> <li>Design</li> <li>Analytics</li> </ul> | Transfer ownership                                                                                                    | Api Keys<br>Xey                                                              | -                                                     | Created at                                             | Revoked : Expire al                                                                       | A consumer has asked<br>accept its subscription o<br>Rejected<br>Subscription is rejected<br>the APL<br>Closed                                                                                                    | coess for the A<br>respected 8.                                                                            |
| <ul> <li>Audt</li> <li>Notifications</li> <li>Messages</li> </ul>            |                                                                                                    |                                                                              | See also esastationest Ď                              | 2019-06-13 10:40:55                                    | 00                                                                                        | Subscription is divised a<br>APs,<br>The (-) putton left you as<br>given application and a                                                                                                    | nd sonsumer s<br>ade a new aut<br>given plan.                                                              |
|                                                                              | ,                                                                                                    |                                                                              |                                                       |                                                        |                                                                                           |                                                                                                    |                                                                                                    |

Copy the API Key

The original gateway IP cannot be connected to (cluster IP), the external accessibility is made by modifying its SVC to NodePort or LoadBalancer. The following is the NodePort method.

kubectl edit svc elastic-gravitee-gateway
type: NodePort

#### View the NodelP and Port number after modification (10.100.28.7:32595)

```
kubectl get svc elastic-gravitee-gateway
NAME TYPE CLUSTER-IP EXTERNAL-IP PORT(S) AGE
elastic-gravitee-gateway NodePort 10.100.200.182 <none> 82:32595/TCP 20h
kubectl get no -o wide
NAME STATUS ROLES AGE VERSION INTERNAL-IP EXTERNAL-IP OS-IMAGE KERNEL-VERSION CONTAINER-RUNTIME
23bb5222-0943-4b12-995c-4fb299a6dfa4 Ready <none> 4d19h v1.13.5 10.100.128.7 10.100.128.7 Ubuntu 16.04.6 LTS
4.15.0-48-generic docker://18.6.3
352a6694-cab6-4165-bdf3-68dc900f88a1 Ready <none> 4d15h v1.13.5 10.100.128.4 10.100.128.4 Ubuntu 16.04.6 LTS
4.15.0-48-generic docker://18.6.3
37938113-8205-4ea9-bddc-43c7d3ccbe5b Ready <none> 5d17h v1.13.5 10.100.128.3 10.100.128.3 Ubuntu 16.04.6 LTS
4.15.0-48-generic docker://18.6.3
979fb16b-f663-4d92-b291-734d13a19a9b Ready <none> 4d18h v1.13.5 10.100.128.8 10.100.128.8 Ubuntu 16.04.6 LTS
4.15.0-48-generic docker://18.6.3
9ad3e715-4226-48d9-be71-77cfbfca4a90 Ready <none> 23h v1.13.5 10.100.128.6 10.100.128.6 Ubuntu 16.04.6 LTS
4.15.0-48-generic docker://18.6.3
```

### 3. Verification

Execute the following HTTP GET, replace the previously obtained key with the API key, and the path is http://workerIP:NodePort/PATH to make sure that the result is correct.

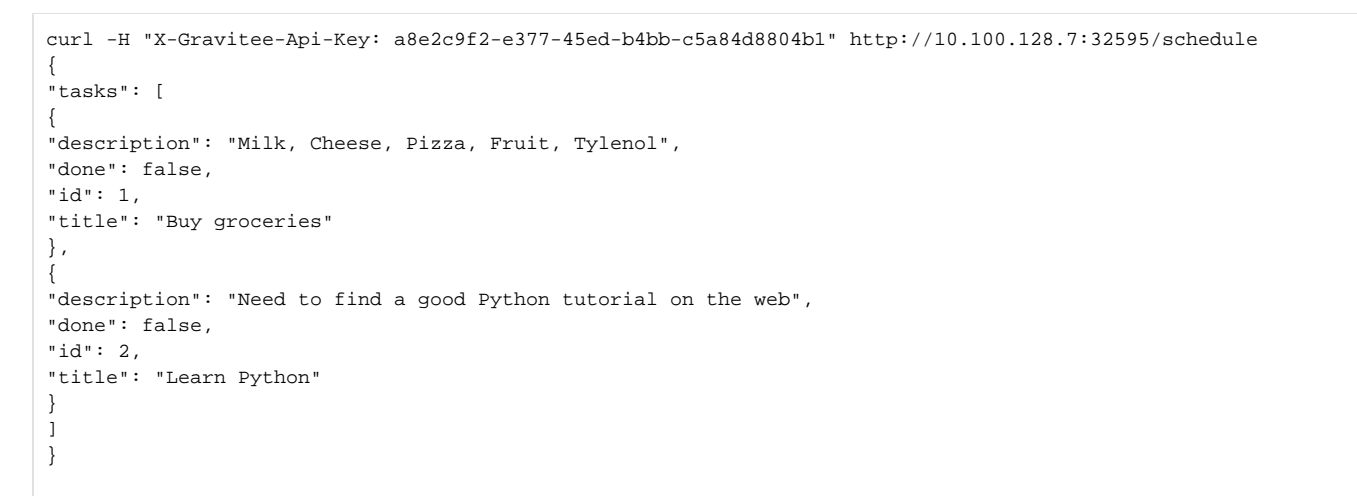

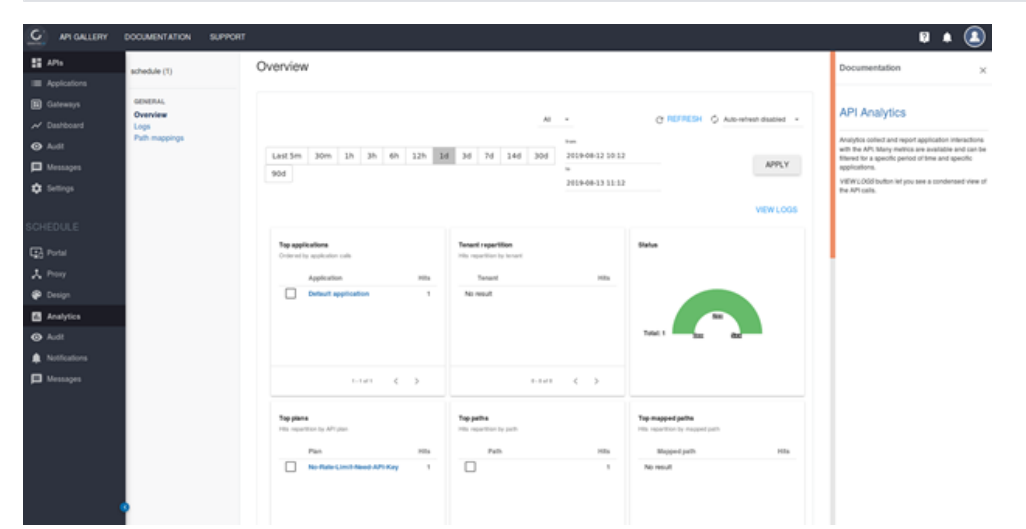

After the completion, in admin page you can click on the analysis on the left side of the API to see the traffic, clicks and other information of the API.